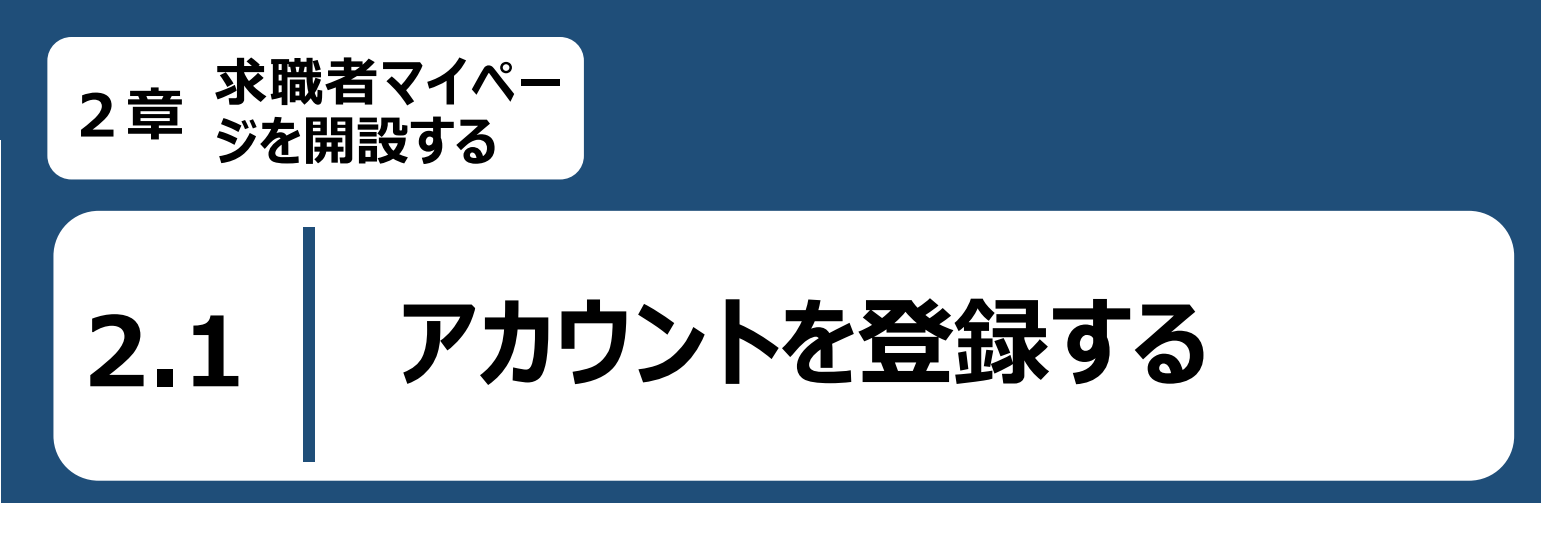

求職者マイページのアカウント登録手順は以下のとおりです。

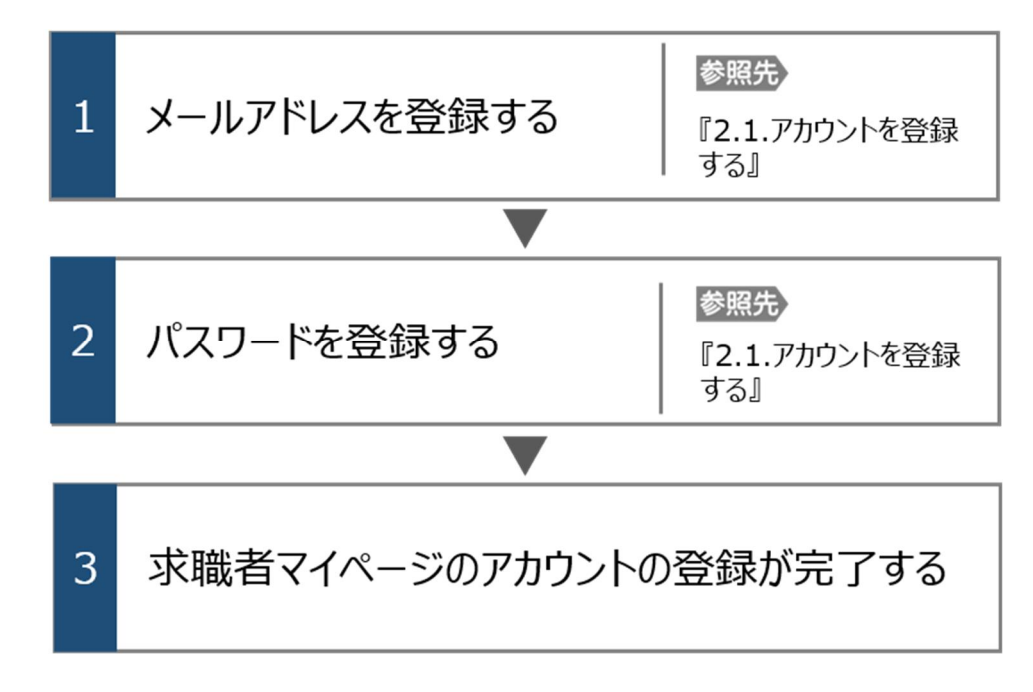

#### ハローワークに求職登録をしたことがある求職者の方

過去(おおむね 5 年以内)にハローワークを利用したことがある場合は、ハローワークインターネットサービスから求職者マ イページを開設することはできません。

求職者マイページの開設をご希望の方は、ハローワークの相談窓口において、マイページの開設を希望する旨をお申し出いただき、メールアドレスを登録することで、求職者マイページの開設ができます。

詳細は、『求職者マイページ利用者マニュアル(利用登録者)』を参照してください。

#### ■操作手順

① ハローワークインターネットサービスにアクセスします。マイページを開設して求職申込みボタンをク リックします。

② 「求職者マイページアカウント登録」画面が表示されます。

メールアドレスを入力します。

③ 「プライバシーポリシー」および「利用規約」を確認し、「「プライバシーポリシー」「利用規約」に同意します」にチェックを付けます。(それぞれ最後までご覧いただくとチェックを付けられます)。

④ 「中学在学中・高校在学中(夜間・定時制の生徒を除く)ではありません」にチェックを付けま す。

⑤ 入力内容を確認し、次へ進むボタンをクリックします。

⑥ 「パスワード登録」画面が表示されます。

前の画面で入力したメールアドレス宛てにハローワークインターネットサービスから「アカウント仮登録完 了通知」メールが送信されますので、メールに記載された「認証キー」を確認のうえ、「新規のパスワー ド」「新規のパスワード(確認用)」「認証キー」を入力します。

⑦ 入力内容を確認し、完了ボタンをクリックします。

⑧ 「求職者マイページアカウント登録完了」画面が表示されます。

引き続き、求職情報を登録ボタンをクリックし、求職情報を登録してください。

以降の操作手順は、以下を参照してください。

参照先 『2.2.求職情報を登録する』

なお、スマートデバイスで特定の OS/ブラウザの場合、マイナンバーカードを使って求職情報を登録ボ タンとマイナンバーカードを使わずに求職情報を登録ボタンが表示されます。

マイナンバーカードを使って求職情報を登録すると「基本情報登録」画面での入力を一部、省略できます。詳細は、以下を参照してください。

参照先 『Point マイナンバーカードを使って求職情報を登録する場合』

#### ■操作手順(詳細)

### ① ハローワークインターネットサービスにアクセスします。マイページを開設して求職申込みボタンをクリックします。

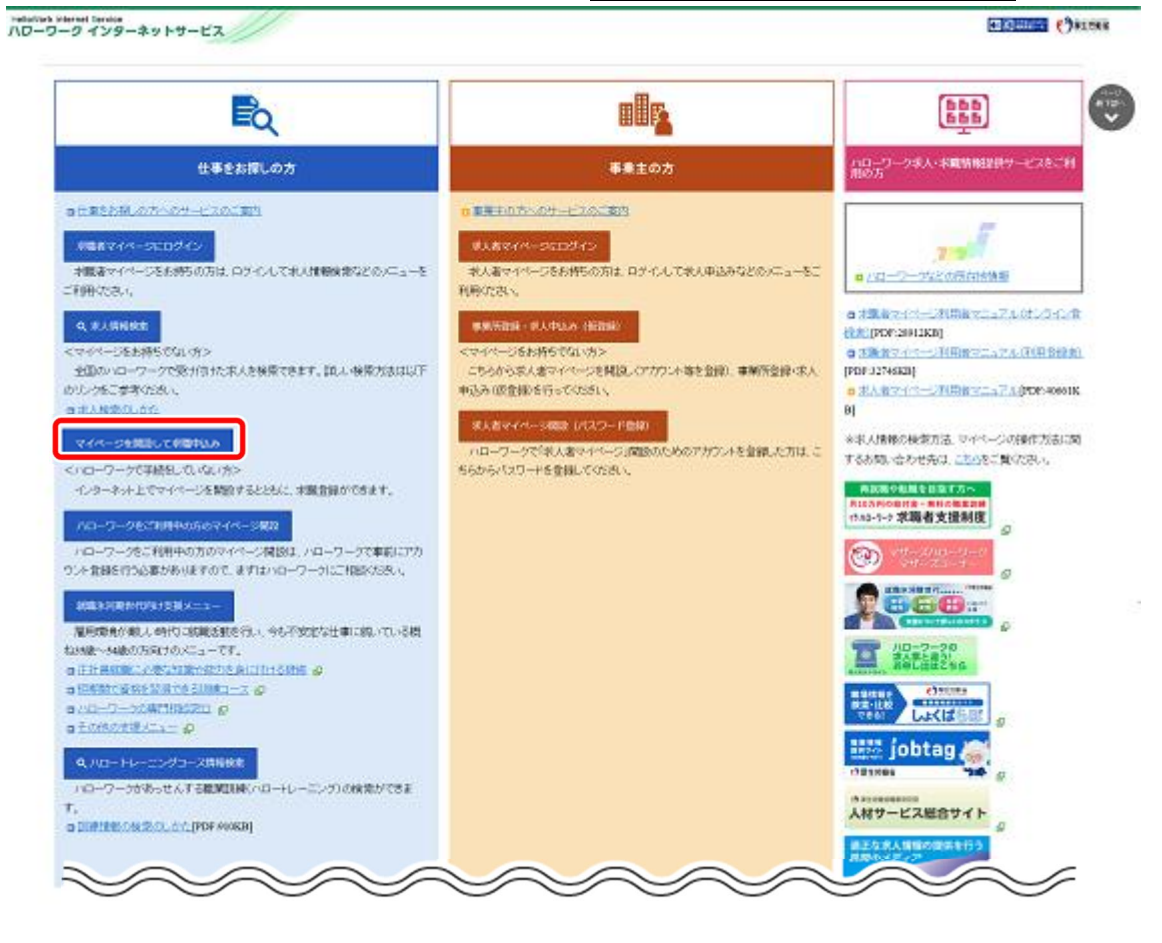

意中学在学中・高校在学中の方

中学在学中・高校在学中(夜間・定時制の生徒を除く)の方は、求職者マイページをご利用できません。

- 「求職者マイページアカウント登録」画面が表示されます。
  メールアドレスを入力します。
- ③ 「プライバシーポリシー」および「利用規約」を確認し、「「プライバシーポリシー」「利用規約」に同意します」に チェックを付けます。(それぞれ最後までご覧いただくとチェックを付けられます)。
- ④ 「中学在学中・高校在学中(夜間・定時制の生徒を除く)ではありません」にチェックを付けます。
- ⑤ 入力内容を確認し、次へ進むボタンをクリックします。

□ フラーイバシーボリシー」「利用規約」に同意します。

| lloWork Interne                                                                                                    | t Service<br>インターネットサービス                                                                                                    |            |
|----------------------------------------------------------------------------------------------------|----------------------------------------------------------------------------------------------------|------------|
| <u>トップ</u> >求                                                                                                    | 歳者マイページアカウント登録                                                                                                    |            |
| 求職者                                                                                                    | 音マイページアカウント登録                                                                                                    | A-5)       |
| 10-ワーク1                                                                                                    | ンターネットサービスから求職申込みの手続きを行う場合には、求職者マイページの開設が必要です。                                                                                                    | 泉下部へ       |
| いローワークに                                                                                                    | ンで用説するにめには、アガノンド豆球でけつ必要がゆかます。<br>求職音録者したことがある方(※)で 求職者マイベージの開設を希望する方は このページからは登録ができませんので 最寄り4                                                                                                    | のハローワークへご連 |
| 各ください。<br>(※)おおむね。<br>雇用保険の受                                                                                                    | あた年以内(たたし、直近のハローワークの利用が平成26年度以前の場合を除く)。こ不明な場合は、ハローワークにお問い合わせ<br>音手続きを行うためには、ハローワークへお越し、たたく必要があります。                                                                                                    | せください。     |
| ご入力いただいた<br>ペール受信制限を                                                                                                    | ペールアドレス列に「アカウント仮室録完了通知」メールをお送りします。<br>ft ている方は、system@mail.hellowork.mhlw.go.jpからのメール受信を許可してください。                                                                                                    |            |
| <中学・中等教育<br>中学・中等教育学                                                                                                    | 枠で、高等学校在学中の方><br>で、高等学校在学中(夜間・定時制及び通信制の生徒が通学しながら就職活動をする場合などを除く)の方は、求職者マイページをご利用、パガロナません。                                                                                                    |            |
| ■求職者マイ                                                                                                    | ページ開設手順                                                                                                    |            |
| ステップ1                                                                                                    | メールアドレスの登録<br>メールアドレスを入力すると、入力ルたメールアドレス宛こハローワークインターネットサービスから「アカウント仮登録完了通知メールが届きます。                                                                                                    |            |
| ステップ2                                                                                                    | <mark>パスワードの登録</mark><br>パスワードあよび「アガウント仮登録完了通知」メール記載の「認識キー」を入力します。(メール配信から <b>50分以内</b> )                                                                                                    |            |
| ステップ3                                                                                                    | 求職者マイページアカウント登録完了                                                                                                    |            |
| ステップ4                                                                                                    | <b>求職情報の登録</b><br>線ナで求期情報を登録します。(アカウント登録完了後 14日以内)                                                                                                    |            |
| ステップ5                                                                                                    | 求職者マイページの開設<br>実際情報の発展が完てすると、実際者マイベージが思想なか、実際者マイページの多様メニューをご利用いただけるようにかけます。                                                                                                    |            |
| 登録フォーム                                                                                                    | こメールアドレスを入力し、ブライバシーボリシーと利用規約をご確認のうえ、「次へ逃む」ボタッをクリックしてください。<br>ドレス 半角英数字記号100文字以内                                                                                                    |            |
|                                                                                                    |                                                                                                    |            |
| ブライノ                                                                                                    | シーボリシー                                                                                                    |            |
| 基本(<br>)<br>)<br>におし<br>の所3                                                                                                    | な考え方<br>トワークインターネットサービス(以下「当ホームページ」)では、当ホームページ<br>で投供するサービスの円滑な運営及び厚生労働省職業安定局(以下「職業安定局」)<br>する業務の途行に必要な範囲で当ホームページを利用される皆様の情報を収集してお                                                                                                    |            |
| りょ<br>ブ<br>イベー<br>が適川<br>一                                                                                                    | 。<br>イバシーボリシーは、当ホームページにおいて提供する求人者マイページ、求職者マ<br>・ジ及び求人・求聞情報提供サービスを利用する場合にも適用されます。求人者マイ<br>ス、欺職者マイページ及び求人・求聞情報提供サービスを利用する場合には、それぞれ<br>される利用規約及び本ブライバシーボリシーに同意の上、ご利用ください。<br>浄活についての情報を必要最小限にとどめるとともに、利用者個人に関わる情報の送受<br>・ デビーレーン・ローローン・パージャーレービーと、「利用者の」、「                                                                                           |            |
| 利用規                                                                                                    | 9                                                                                                    |            |
| 第1<br>1<br>ポ<br>ク<br>求<br>イ<br>、<br>に<br>利<br>北<br>求<br>税<br>、<br>米<br>代<br>、<br>、<br>、<br>、<br>ク<br>求<br>イ<br>、<br>、<br>の<br>、<br>、<br>、<br>、<br>、<br>、<br>、<br>、<br>、<br>、<br>、<br>、<br>、<br>、<br>、<br>、 | (目的)<br>満マイページは、公共職業安定所(以下「ハローワーク」という。)及びハローワー<br>クターネットサービスを利用して、求職者の募集・採用道者活動を行うことを希望する<br>だ対象に、ハローワークへの事業所登録・求人申込み手続き、求人・応募者の管理等<br>することにより、求人者へのサービスを向上させることを目的とします。<br>結マイページは、ハローワーク及びハローワークノンターネットサービスを利用して<br>動を行うことを希望する方を対象に、仕事探しに必要なサービスとして、求人情報の<br>求人への応募、ハローワークで提供する各種サービスのご案内(担当者制)の個別支<br>満書預作成の助意、連難影響の実施等)等を行うことににおり、求職者へのサービスを |            |

| <u>リンク集</u> | <u>サイトマップ</u> | <u>サイトポリシー</u> | <u>ブライパシーポリシー</u> | <u>利用規約</u> | <u>よくあるご質問</u> | <u>お問い合わせ先</u> | <u>所在地情報</u> | All rights reserved, Copyright (C) Employment Security Bureau, Ministry of Health, Labour and Welfare ページ 最上部へ

- ⑥「パスワード登録」画面が表示されます。 前の画面で入力したメールアドレス宛てにハローワークインターネットサービスから「アカウント仮登録完了通知」メールが送信されますので、メールに記載された「認証キー」を確認のうえ、「新規のパスワード」「新規のパスワード(確認用)」「認証キー」を入力します。
- ⑦ 入力内容を確認し、完了ボタンをクリックします。

| HelloWork Internet Service<br>ハローワーク インターネットサービス                                                                                                    |      | 使生労働省 |
|----------------------------------------------------------------------------------------------------|------|-------|
| <u>トップ</u> > 求職者マイページアカウント登録                                                                                                    |      |       |
| パスワード登録                                                                                                    |      | ~-3   |
| マイベージにログインする際に必要ないスワードを設定します。                                                                                                    |      | 泉下部へ  |
| パスワードと「認証キー」(ハローワークインターネットサービスからの「アカウント仮登録完了通知」メールに記載された「認証キー」)を入力し、<br>「完了」ボタッをクリックしてください(メール配信から30分以内)。                                                             |      |       |
| しばらく経っても「アカウント仮登録完了通知」メールが届かない場合は、メール受信制限の設定内容とご登録いただいたメールアドレスが正しいかをご確認ください。<br>メール受信制限をされている方は、systemのgmail.hellowork.mhlw.go.jpからのメール受信を許可し、はじめからアカウント登録をやり直してください。 |      |       |
| 新規のパスワード (バスワードは半角数字、英字、記号のすべてを含む8桁以上32桁以内で入力してください。)                                                                                                    |      |       |
|                                                                                                    |      |       |
| 新規のバスワード(確認用)                                                                                                    |      |       |
|                                                                                                    |      |       |
| 認証十一                                                                                                    |      |       |
|                                                                                                    |      |       |
| キャンセル                                                                                                    | , 完  | т     |
|                                                                                                    |      |       |
| <u>リンク集   サイトマップ   サイトボリシー   ブライバシーボリシー</u>   <u>利用規約   よくあるご質問   お問い合わせ先</u>   所                                                                                     | 在地情報 |       |
| All rights reserved, Copyright (C) Employment Security Bureau, Ministry of Health, Labour and Welfare                                                                 |      |       |

⑧「求職者マイページアカウント登録完了」画面が表示されます。
 引き続き、求職情報を登録ボタンをクリックし、求職情報を登録してください。
 以降の操作手順は、以下を参照してください。
 参照先)『2.2.求職情報を登録する』
 なお、スマートデバイスで特定の OS/ブラウザの場合、マイナンバーカードを使って求職情報を登録ボタンとマイナンバーカードを使わずに求職情報を登録ボタンが表示されます。
 マイナンバーカードを使って求職情報を登録すると「基本情報登録」画面での入力を一部、省略できます。

詳細は、以下を参照してください。

参照先 『Point マイナンバーカードを使って求職情報を登録する場合』

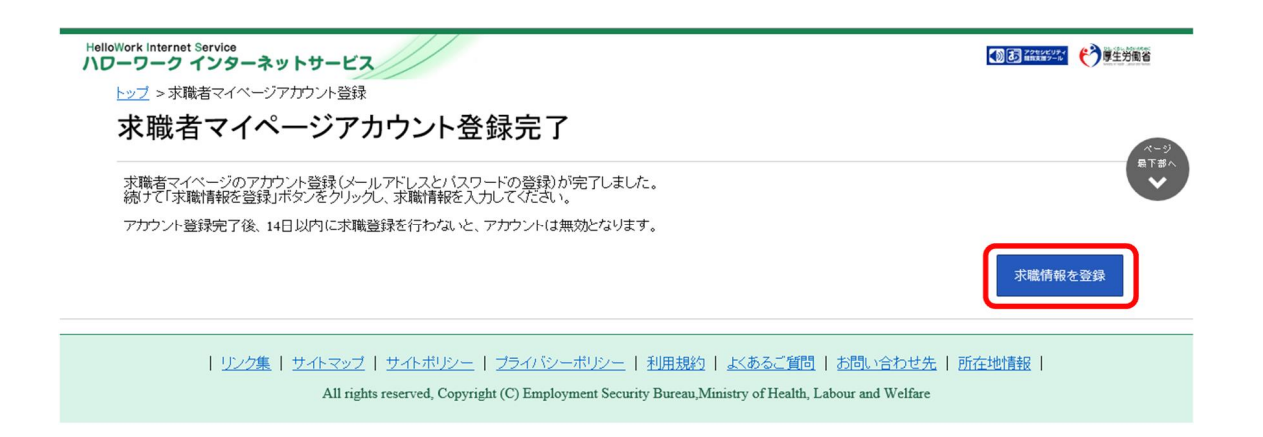

# Rint メールアドレスについて

アカウントとして使用するメールアドレスは、国際的な規約に準拠した形式である必要があります。次のようなメールアドレスは登録できませんので、他のメールアドレスを登録してください。

- ① 先頭にピリオド(.)がある場合(例:.abcd@example.co.jp)
- ② @の直前にピリオド(.)がある場合(例:abcd.@example.co.jp)
- ③ ピリオド(.)が連続している場合(例:ab..cd@example.co.jp)
- ④ 利用できない記号が含まれている場合(例:ab[cd@example.co.jp)

### Rint 認証キーについて

「求職者マイページアカウント登録」画面でメールアドレスを入力すると、入力したメールアドレスにハローワークインターネットサービスから「アカウント仮登録完了通知」メールが送信され、「認証キー」が通知されます。メールに記載されている「認証キー」を確認後、パスワード登録をしてください。

## メールアドレスにメールが届かない場合

しばらく経ってもメールが届かない場合は、メール受信制限の設定内容と入力したメールアドレスが正しいかをご確認ください。メール受信制限をされている方は、system@mail.hellowork.mhlw.go.jpからのメール受信を許可し、はじめからアカウント登録をやり直してください。

## パスワード登録について

「アカウント仮登録完了通知」メールが配信されてから、50 分以内に操作をしないと、認証キーが無効になります。認証 キーが無効になった場合は、はじめからアカウント登録をやり直してください。

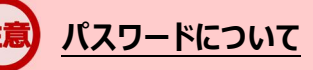

パスワードは、半角数字、英字、記号を組み合わせて8桁以上32桁以内で設定してください。

## 「パスワード登録」画面を閉じないでください

登録を完了する前に「パスワード登録」画面を閉じないでください。閉じてしまった場合は、はじめからアカウント登録をやり直してください。